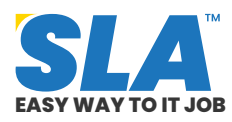

Share on your Social Media

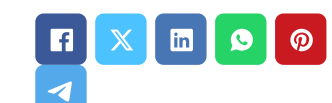

# Jenkins Tutorial for beginners

Published On: September 20, 2024

## **Jenkins Tutorial for beginners**

One of the most widely used tools for continuous integration and continuous delivery on any platform is Jenkins, an open-source Java program. Jenkins can be deployed on both Windows and Unix systems; we cover the installation and other fundamentals in this Jenkins article.

**Download Jenkins Tutorial PDF** 

### **Introduction to Jenkins**

Jenkins is a stand-alone server that may be used to automate various software development, testing, delivery, and deployment operations. Numerous plugins are available to automate nearly every task at the infrastructure level. Because Jenkins offers a wide range of features through plugins, its adoption has grown significantly.

#### **Overview of Jenkins**

Developers may automate applications' development, testing, and deployment with Jenkins, an open-source automation server. It can be found on many operating systems, such as Windows, Linux, Unix, and macOS.

#### **Prerequisites**

There are a few requirements for Jenkins to install on your computer before you can continue installing Jenkins on a Windows machine. Featured Articles Q

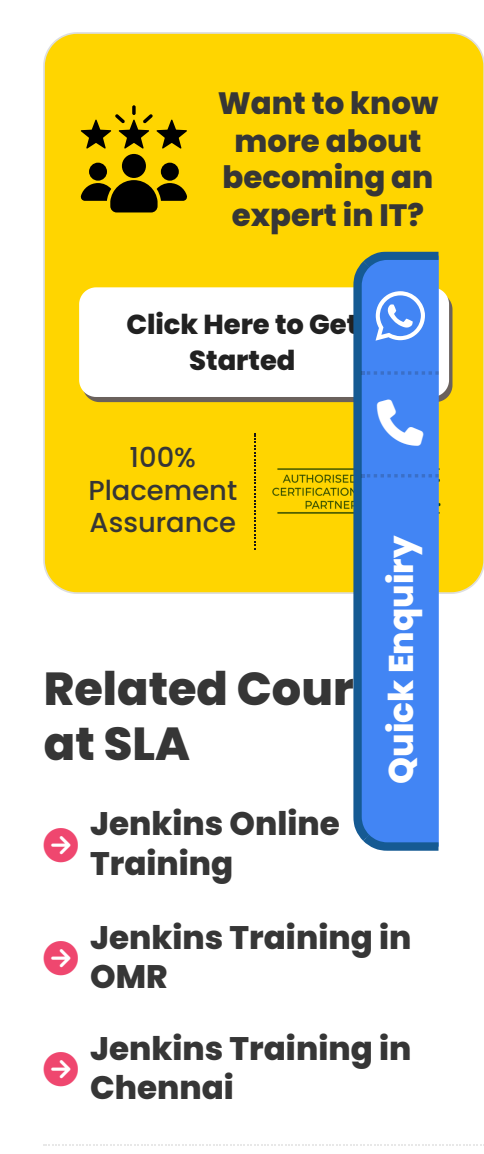

# **Related Posts**

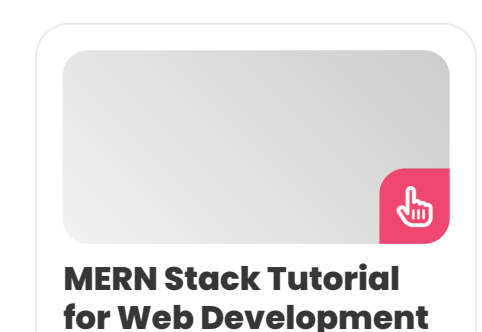

- A System With Windows 10
- Administration Access Account
- Minimum of 256 MB RAM
- Minimum 1 GB Hard Disk Space
- Latest Version of Java, JRE, or JDK
- Web Server Marketability

There are two release lines for the Jenkins project: regular (weekly) and stable (LTS). A choice can be made based on the circumstances and requirements:

**Stable (LTS):** Every twelve weeks, baseline releases for Long-Term Support (LTS) are selected from the stream of regular releases.

**Weekly Regular Releases:** This provides users and plugin authors that require them with fast (usually weekly) delivery of bug fixes and new features.

Jenkins can be installed via native system packages, Docker, or even any computer that has the *Java Runtime Environment* (JRE) installed and can run Jenkins standalone.

Begin your learning journey with our **<u>DevOps training</u> <u>program</u>** if you are new to this.

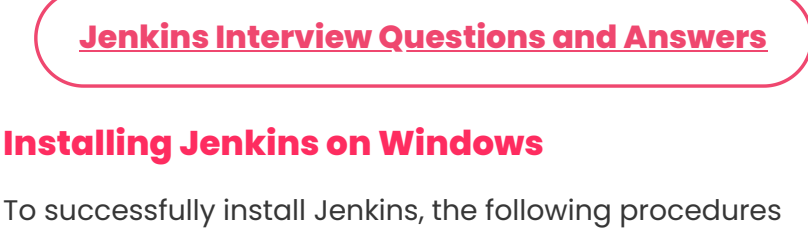

should be followed:

**Step 1:** Go to https://www.jenkins.io/download/ and choose the platform – Windows

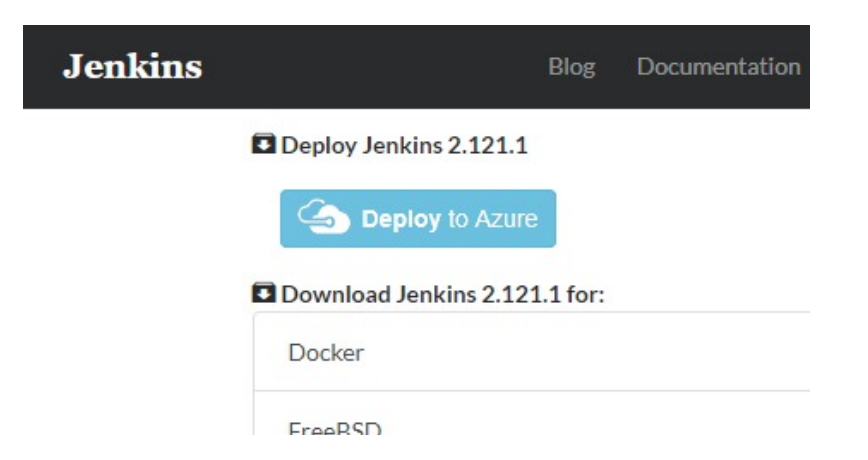

#### Aspirants

Published On: October 14, 2024

MERN Stack Tutorial for Web Development Aspirants There is a growing need for competent MERN...

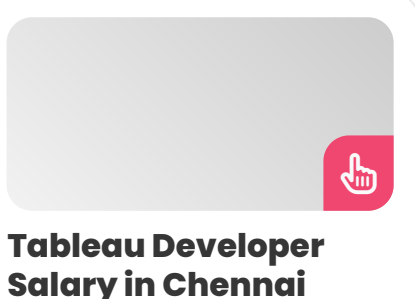

Published On: October 12, 2024

Introduction A Tableau Developer designs, develops, and maintains dashboards and visualizations using Tableau software. Key...

#### VMware Tutorial for Cloud Computing Aspirants

Published On: October 12, 2024

VMware Tutorial for Cloud Computing Aspirants VMware software allows you to run a virtual machine...

VBA Macros Tutorial for Beginners

Published On: October 10, 2024

VBA Macros Tutorial for Beginners VBA macros are programs that automate repetitive operations in Microsoft...

|     | TEEDJD                       |
|-----|------------------------------|
|     | Gentoo 🎕                     |
|     | Mac OS X                     |
|     | OpenBSD 🎕                    |
|     | openSUSE                     |
|     | Red Hat/Fedora/CentOS        |
| _   | Ubuntu/Debian                |
|     | Windows                      |
| -   | Generic Java nackage ( war)  |
| Jer | nkins Tutorial for beginners |

**Step 2:** Unzip the downloaded package by going to the download location on your local computer. On unzipped *jenkins.msi*, double-click. Although it is not advised, you can also use a WAR (Web application ARchive) to create Jenkin.

| is PC → Fun (E:) → | Downloads → jenkins-2.129 |
|--------------------|---------------------------|
| Name               | ^                         |
| 🛃 jenkins.msi      |                           |

Jenkins Tutorial for beginners 3

#### Step 3: Click Next on the Jenkin Setup screen.

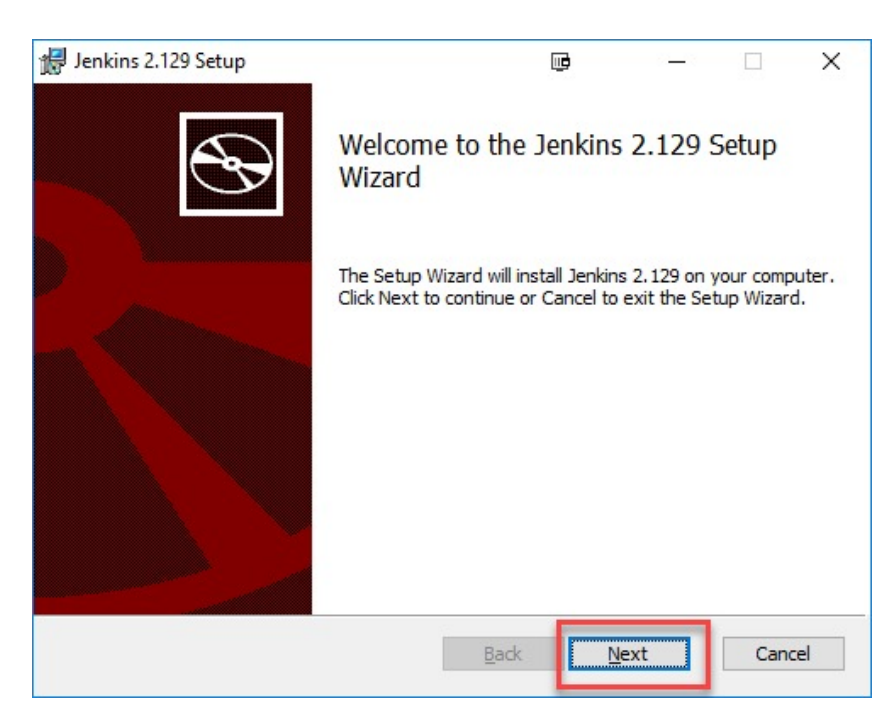

**Step 4:** Click the Next button after selecting the path (C:\Program Files (x86)\Jenkins) where you want the Jenkins instance installed.

| 🖟 Jenkins 2.129 Setup                    |                     | <b>B</b>     | <u></u> ; |      | ×  |
|------------------------------------------|---------------------|--------------|-----------|------|----|
| Destination Folder                       |                     |              |           |      |    |
| Click Next to install to the default fol | der or click Change | to choose ar | nother.   |      | S  |
| Install Jenkins 2. 129 to:               |                     |              |           |      |    |
| C:\Program Files (x86)\Jenkins\          |                     |              |           |      |    |
| Change                                   |                     |              |           |      |    |
|                                          |                     |              |           |      |    |
|                                          |                     |              |           |      |    |
|                                          |                     |              |           |      |    |
|                                          |                     |              |           |      |    |
|                                          |                     |              |           |      |    |
|                                          | Back                | Nex          | :         | Cano | el |

Jenkins Tutorial for beginners 4

Step 5: Select the Install option.

Jenkins Tutorial for beginners 5

**Step 6:** Click Finish after the installation is finished.

**Step 7:** An information window may appear during installation to advise the user to reboot the system after the installation is finished for a full setup. Press the OK button when the information panel appears.

Jenkins Tutorial for beginners

Reshape your career with our <u>cloud computing courses</u> in Chennai.

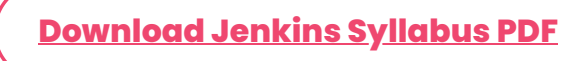

### **Unblocking Jenkins**

You should continue and begin Jenkins' configuration after finishing the installation process. The following instructions will help you unlock the Jenkins application:

**Step 1:** A browser tab requesting the original Administrator's password will appear after the Jenkins installation is finished. You must navigate to the following path in your web browser to access Jenkins.

#### http://localhost:8080

It is confirmed that Jenkins has been successfully installed on your PC if you can browse the above URL.

Jenkins Tutorial for beginners

**Step 2:** The Jenkins installation path should contain the initial '*Administrator*' password, which is set at Step 4 of the Jenkins installation process.

There is a file named initialAdminPassword under *C*:\*Program Files (x86)*\*Jenkins*\*secrets* that specifies *C*:\*Program Files (x86)*\*Jenkins* as the default installation location.

On the other hand, if a custom directory was chosen for the Jenkins installation, you should look for the *'initialAdminPassword'* file there.

**Step 3:** Copy the contents of the *'initialAdminPassword'* file by opening the file that is highlighted.

Jenkins Tutorial for beginners 8

**Step 4:** Paste the password into the pop-up tab that appears in your browser at *http://localhost:8080/login? form=%2F*, then press the Continue button.

Jenkins Tutorial for beginners 11

Check out our <u>placement training institute</u> and discover what we can offer for you!

#### **Customize Jenkins**

You can also alter your Jenkins environment by following the instructions below:

**Step 1:** Press the *"Install suggested plugins button"* to instruct Jenkins to find and install the necessary plugins.

Jenkins will begin downloading and installing each plugin required to build new jobs.

Jenkins Tutorial for beginners 13

**Note:** You can select the plugins you wish to install by selecting the "Select Plugins to Install" option.

Jenkins Tutorial for beginners 14

**Step 2:** The "*Create First Admin User*" panel will appear once all recommended plugins have been installed. After entering the desired account information in each field, click "Save and Finish."

**Step 3:** After completing the aforementioned information, you will be prompted to provide the URL where Jenkins' default instance path can be set. If you want to prevent confusion later, leave it as is.

Nevertheless, you can use a different port for Jenkins if another application is already utilizing the 8080 port. After that, save the configurations and finish installing Jenkins. Click *"Save and Continue"* to continue.

Check out our **Nagios course**, which is used for event monitoring systems in the DevOps process.

Jenkins Tutorial for beginners 16

Best wishes! The installation of a new Jenkins server has gone well. Press the "Start using Jenkins" button.

The Jenkins instance is operational and prepared to *create new jobs*, as seen below:

#### Jenkins Tutorial for beginners 18

Note: The person in issue must have the necessary authorization to log in as a service when choosing the Run service as a local or domain user option. An error notice claiming that the account cannot be validated shows that this is not the case. Should this error occur, take the following actions to fix the problem:

- 1. Verify that the user you are logged in as has administrative rights.
- 2. Select Local Security Policy from the Administrative Tools menu.
- 3. Select User Rights Assignment after expanding Local Policy in the left-hand panel of the Local Security Policy box.
- 4. Select Properties by right-clicking Log on as service in the right-hand side panel.

- 5. Choose Add User or Group.
- 6. Add the current user by using the Select Users or Groups interface, then click OK.
- 7. In the Properties window, click the OK button to save the changes.

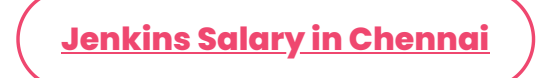

#### **Installing Plugins**

There are two ways to install plugins. One option is to download straight from the Manage Plugin's Available Section.

Secondly, put the *'.hpi'* file online. When an application or software plugin is not readily available for download, this technique is typically employed.

Find the steps for the same below:

## Method 1:

1. Select Manage Jenkins and then Manage Plugins from the menu on the left.

Jenkins Tutorial for beginners 19

2. Type the plugin's name into the search field located under the Available section, then select "Install without Restart."

Jenkins Tutorial for beginners 20

### Method 2:

1. Select Manage Jenkins from the left side menu, followed by Manage Plugins.

2. Scroll down to the Upload Plugin area under the advanced section.

Jenkins Tutorial for beginners 22

3. For the plugin, upload the *.hpi* file (The application/software's official website is where you may obtain the *'.hpi'* file.)

Get expertise with faster development through our <u>Git</u> training program in Chennai.

## **Best Practices for Jenkins Installations**

# 1. Occasionally, the error code in the Manage Plugin section is as follows:

When examining the update sites, there were errors: *PKIX* path building failed: sun.security.provider.certpath.SunCertPathBuilderException: unable to locate valid certification path for required target SSLHandshakeException: sun.security.validator.ValidatorException

Installing certificates are required for this. Take the following actions (in the Chrome browser):

- In the address bar, click the icon for the website. Next, choose "Export" -> "Details" -> "Certificate" and save in "Der-encoded binary, single certificate" format.
- To the JVM, add the keystore file. Find out where the certificates are. < JAVA PATH/cacerts >"
- Using admin access to the command line, import the example.cer file into cacerts by running keytool – import –alias example –keystore "< JAVA PATH/cacerts >". –file example.cer

Alternatively, go to the Manage Plugin section and select the Advanced option. Navigate to Update Site and change the URL mentioned from https to http.

# 2. If, following installation, the Jenkins URL fails to load and displays the message below:

Jenkins Tutorial for beginners 24

It's possible that the JDK version isn't accurate enough to meet the requirements. Launch the Command Prompt and enter the *Java – version* to confirm.

The JDK installation instructions listed above in the Prerequisites can be used.

# 3. A situation can arise where we need to set up multiple JDK versions.

There might be multiple environments (prod, qa, or preprod) operating in the pipeline, necessitating the use of distinct JDK versions. Building the application with a Java version that is similar to the one used in the production environment is one of the better approaches since, while it isn't always the case, a lower JDK version can function with a higher version.

We can install the JDK version on Jenkins to fix the problem by going to *Manage Jenkins >> Global Tool Configuration>> Add JDK.* 

Jenkins Tutorial for beginners 25

Clicking Add Jenkins allows us to enter the name and *JAVA\_HOME*. Jenkins will check to see if the installation directory for the designated JDK versions exists when the path for *JAVA\_HOME* is supplied. Jenkins will download and install the designated JDK version into the tools directory of

the Jenkins home directory when you select Install automatically.

Jenkins Tutorial for beginners 26

Click Save at the bottom of the screen to save the configuration once all the JDK settings have been completed.

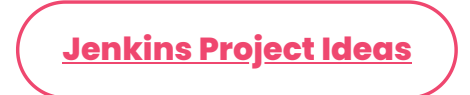

## **Uninstalling Jenkins from Windows**

To uninstall Jenkins from Windows, there are several ways to accomplish it.

Either a.msi file or the command prompt can be used to accomplish this.

The instructions for uninstalling Jenkins and its slave services are as follows:

Method 1: Use the command line

**Step 1:** Just navigate to the directory containing Jenkins' installation.

**Step 2:** Next, launch a CMD window within that directory. (It is best to use cmd in administrator mode.)

Jenkins Tutorial for beginners 27

**Step 3:** Uninstall jenkins.exe; if you have slave Jenkins services, you may see a different name, such as jenkins-slave.exe, or something similar. (There will be an application in the folder.)

Do the same for Jenkins as for services. Upon completion, the directories (such as C:\Program Files (x86)\Jenkins or any other location where Jenkins was installed) can be

#### Method 2: By Using the '.msi' file

**Step 1:** Open the directory containing the Windows Installer (.msi) file that was used to install Jenkins. It will usually be in the '*download*'s.zip' folder, though this is not guaranteed.

Jenkins Tutorial for beginners 29

**Step 2:** The '*.msi'* file within the zipped folder should be double-clicked.

Note: Avoid extracting the file.

**Step 3:** Windows Installer will provide you with the option to either uninstall or tweak Jenkins as it is already installed.

Step 4: Select "Uninstall."

**Step 5:** After uninstalling, remove the Jenkins installation folder (which might be anywhere Jenkins was installed, such as *C*:\*Program Files (x86)*\*Jenkins*).

Jenkins Tutorial for beginners 30

<u>Jenkins Online Training</u>

#### Conclusion

You can move forward with setting up a continuous integration pipeline now that Jenkins has been deployed and the prerequisite configuration has been finished. We hope this Jenkins tutorial helps you understand the fundamentals. The **Jenkins training in Chennai** will teach you about configuration tools, continuous integration, and server automation.

Share on your Social Media

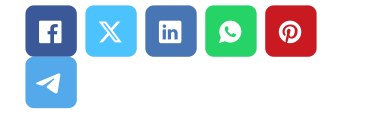

# Navigation

About Us

Blog Posts

Careers

Contact

**Placement Training** 

Corporate Training

Hire With Us

Job Seekers

SLA's Recently Placed Students

Reviews

Sitemap

#### **Important Links**

Disclaimer

**Privacy Policy** 

Terms and Conditions

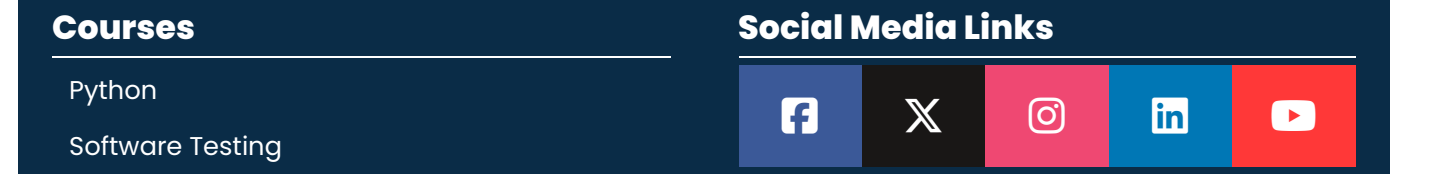

### Softlogic Academy

# **Softlogic Systems**

#### KK Nagar [Corporate Office]

No.10, PT Rajan Salai, K.K. Nagar, Chennai – 600 078.

Landmark: Karnataka Bank Building Phone: <u>+91 86818 84318</u> Email: enquiry@softlogicsys.in Map: <u>Google Maps Link</u>

#### OMR

No. El-Al0, RTS Food Street 92, Rajiv Gandhi Salai (OMR), Navalur, Chennai - 600 130. Landmark: Adj. to AGS Cinemas Phone: <u>+91 89256 88858</u> Email: info@softlogicsys.in Map: <u>Google Maps Link</u>

| Full Stack Developer    | Review Sources   |  |  |
|-------------------------|------------------|--|--|
| Java                    | Google           |  |  |
| Power Bl                |                  |  |  |
| Clinical SAS            | Trustpilot       |  |  |
| Data Science            | Glassdoor        |  |  |
| Embedded                | Mouthshut        |  |  |
| Cloud Computing         | Sulekha          |  |  |
| Hardware and Networking | Justdial         |  |  |
| VBA Macros              | Ambitionbox      |  |  |
| Mobile App Development  | Indeed           |  |  |
| DevOps                  | Software Suggest |  |  |
|                         | Sitejabber       |  |  |
|                         |                  |  |  |

Copyright © 2024 - Softlogic Systems. SLA™ is a trademark of Softlogic Systems, Chennai. All Rights Reserved Unauthorised use prohibited.